## Windows Anleitung für TeamViewer Support/Fernwartung

Zuerst öffnen wir die Webseite <u>www.hilfe1.at</u> und downloaden hier die Fernwartungs-App für Windows.

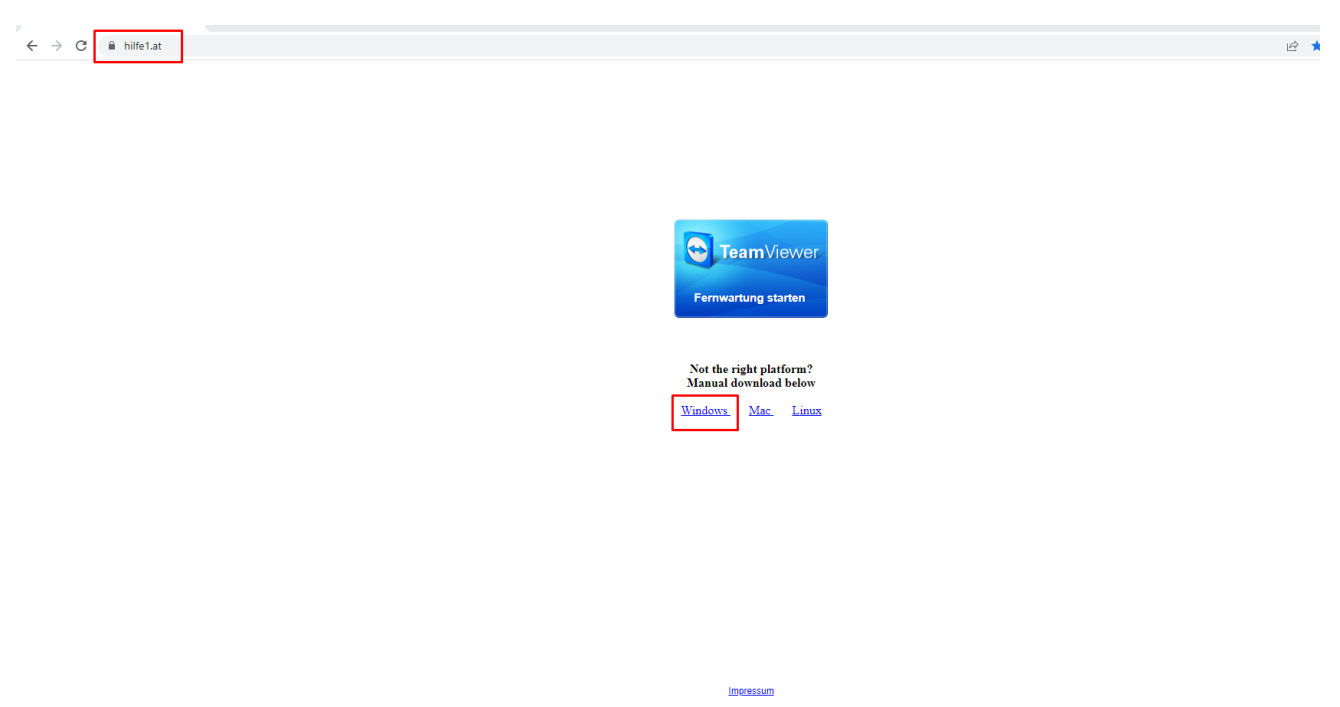

Es könnte vorkommen das wir den Download zulassen müssen, wir bestätigen dann einfach mit "zulassen". (Browserabhängig)

Sobald der Client heruntergeladen ist, öffnet man die ".exe" Datei.

| 🔁 TeamViewer Lizenzabkommen                                                                                           | -       |          | ×  |
|----------------------------------------------------------------------------------------------------|---------|----------|----|
|                                                                                                    |         |          |    |
| <ul> <li>Ich akzeptiere die Bedingungen der EULA und des AVV.</li> <li>EULA anzeigen</li> <li>AVV anzeigen</li> </ul> |         |          |    |
| Datenschutzrichtlinie Abb                                                                                             | orechen | Fortsetz | en |

## Windows Anleitung für TeamViewer Support/Fernwartung

Hier müssen wir der EULA und dem AVV zustimmen und auf "Fortsetzen" klicken.

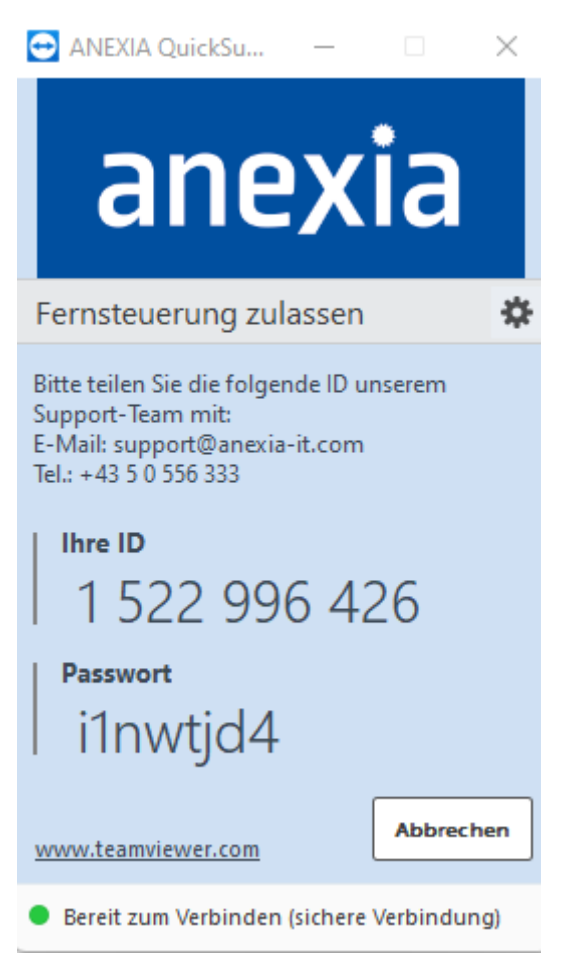

Nun kann man die Zugangsdaten dem Supportmitarbeiter durchgeben.